Adinoél Sebastião /// Inglês - Tradução Livre 1/2014

#### PASSO A PASSO DO DYNO TEXTO Ao final desse passo a passo você terá o texto quase todo traduzido. Update Your Samsung Galaxy S3 Mini with Android Passo 1 4.4 KitKat: How to Update Manually Marque no texto as palavras abaixo. (decore essas palavras, pois elas aparecem com muita frequência nos textos). THE = 0, a, os, as, People can now update their Samsung Galaxy S3 Mini to THAT = que, esse, essa, isso, aquele, aquele, aquilo ITS = seu, sua, dele, dela Android 4.4 KitKat thanks to a ROM based on A = um, uma, uns, umas AN = um, uma, uns, umas CyanogenMod 11. There are several requirements people AS = como, enquanto AT = em. a (at the = na. no) should complete before they can proceed with the update. AND = e BY = pelo, por (by the = pela, pelo) It is also best to go through the instructions a few times FOR = para, por FROM = de before updating. OF = de, para (of the = da, do) TO = para, a IN = em (in the = na, no) ON = sobre, em cima The custom ROM based on CyanogenMod 11 features IS = ser/estar (presente singular) ARE = ser/estar (presente plural) the following: WAS = ser/estar (passado singular) WERE = ser/estar (passado plural) BUT = mas WITH = com 2D/3D hardware acceleration WITHOUT = sem WHICH = o qual, a qual, os quais, as quais, que Wi-Fi and Bluetooth 4.0 with LE and A2DP WHOSE = cujo, cuja GPS and A-GPS Passo 2 Marque no texto os verbos auxiliares abaixo: **Glonass** navigation WILL = junta-se a outro verbo para formar futuro do presente WOULD = junta-se a outro verbo para formar futuro do Compass and sensors pretérito CAN/MAY = verbo poder (presente) = pode All native tethering COULD/MIGHT = verbo poder (passado) = poderia MUST = verbo dever CPU sleep mode SHOULD = verbo dever OUGHT TO = verbo dever Kernel version 3.0.101 Passo 3 CyanogenMod 11 functions Marque no texto as palavras parecidas com as palavras em Português e todas aquelas que você já conhece. YouTube HQ (Exemplo: system = sistema: intelligence = inteligência) Wi-Fi direct Passo 4 Marque no texto as palavras terminadas em -ED ou -D, pois Camera and video playback elas podem ser verbo no passado. (Exemplo: added; confirmed; copied) Offline charging Passo 5 No 1 GHz bug Marque todos os nomes próprios. Eles não precisam ser traduzidos (Exemplo: Paul: US National Security Agency: United States Postal Service) Follow these instructions for the upgrade: Passo 6 Margue todos os pronomes. (Exemplo: I, You, He, She, It, They, We, Himself, etc). Important note: This update is possible with the Samsung

Adinoél Sebastião /// Inglês - Tradução Livre 1/2014

| Galaxy S3 Mini GT-I8190 smartphone.                                                                                                    |
|----------------------------------------------------------------------------------------------------|
| 1. Do a backup of all important information including files and settings of the smartphone.                                                                                                    |
| 2. Ensure the handset is charged at least 50%.                                                                                                    |
| 3. Root the Galaxy S3 Mini then install<br>ClockworkMod custom recovery.                                                                                                    |
| <ul> <li>Allow the USB debugging mode. To do this, Open</li> <li>'Settings &gt; Applications &gt; Development &gt; USB</li> <li>debugging.'</li> </ul>                                                                                                    |
| 5. Download and install required USB drivers for a Windows computer and Galaxy S3 Mini.                                                                                                    |
| 6. Download the CyanogenMod 11 and Google Apps on the computer.                                                                                                    |
| Warning: CyanogenMod 11 needs to be manually<br>installed. It can damage the handset depending on the<br>situation. Providers of the update cannot be held liable<br>for what happens following the download and<br>installation. Users can install at their own risk. It is best<br>to understand the instructions thoroughly before doing<br>anything. |
| Instructions for flashing:                                                                                                    |
| 1. Connect the Samsung Galaxy S3 Mini to the computer. Use a USB cable.                                                                                                    |

Adinoél Sebastião /// Inglês - Tradução Livre 1/2014

| 2. Transfer the CyanogenMod 11 and Google Apps                                                                                                    |
|----------------------------------------------------------------------------------------------------|
| package downloaded to the microSD card. Do not extract                                                                                                    |
| any of the packages yet.                                                                                                    |
|                                                                                                    |
| 3. Disconnect the handset and turn it off.                                                                                                    |
|                                                                                                    |
| 4. Reboot the Samsung Galaxy S3 Mini. Do this by                                                                                                    |
| pressing and holding the "volume up + home + power"                                                                                                    |
| keys simultaneously. Wait until the Samsung logo                                                                                                    |
| appears.                                                                                                    |
|                                                                                                    |
| 5 When in recovery mode, do the Android backup                                                                                                    |
| Select "backup and restore > backup " This will allow the                                                                                                    |
| users to restore their POM anytime they want                                                                                                    |
| users to restore then KOW anythine they want.                                                                                                    |
| C De a factamente This will wine all data and                                                                                                    |
| b. Do a factory reset. This will write all data and $C = \frac{1}{2} C + \frac{1}{2} C + \frac{1}{2} $ |
| cache. Specifically, choose "wipe data/factory reset" and                                                                                                    |
| "wipe cache partition." Then go to "advanced > wipe                                                                                                    |
| Dalvik cache."                                                                                                    |
|                                                                                                    |
| 7. Install the CyanogenMod 11. Do this by choosing                                                                                                    |
| "install zip from SD card > choose zip from SD card >                                                                                                    |
| look for the firmware > confirm installation." Do the                                                                                                    |
| same for the Google Apps package.                                                                                                    |
|                                                                                                    |
| 8. Follow installation finishes, return to the main                                                                                                    |
| menu and choose "reboot system now."                                                                                                    |
|                                                                                                    |
| It may take a couple of minutes but the device should be                                                                                                    |
| good to go.                                                                                                    |
| -                                                                                                    |
|                                                                                                    |

Adinoél Sebastião /// Inglês - Tradução Livre 1/2014

#### Tradução Livre

Update Your Samsung Galaxy S3 Mini with Android 4.4 KitKat: How to Update Manually

Update (atualize) seu Samsung Galaxy S3 Mini com Android 4.4 KitKat: Como atualizar manualmente

People can now update their Samsung Galaxy S3 Mini to Android 4.4 KitKat thanks to a ROM based on CyanogenMod 11. There are several requirements people should complete before they can proceed with the update. It is also best to go through the instructions a few times before updating.

As pessoas podem agora atualizar seu Samsung Galaxy S3 Mini para Android 4.4 KitKat graças a uma ROM\* baseada no CyanogenMod 11. Há vários requisitos que as pessoas deveriam completar antes que elas possam proceder a atualização. É melhor ir para as instruções um pouco antes da atualização.

\*ROM = chip de memória interna

The custom ROM based on CyanogenMod 11 features the following: O modelo de ROM baseado no CyanogenMod 11 possui as seguintes características:

2D/3D hardware acceleration Wi-Fi and Bluetooth 4.0 with LE and A2DP GPS and A-GPS Glonass navigation Compass and sensors All native tethering CPU sleep mode Kernel version 3.0.101 CyanogenMod 11 functions YouTube HQ Wi-Fi direct Camera and video playback Offline charging

Adinoél Sebastião /// Inglês - Tradução Livre 1/2014

No 1 GHz bug

Follow these instructions for the upgrade: Siga estas instruções para o upgrade (atualização):

Important note: This update is possible with the Samsung Galaxy S3 Mini GT-I8190 smartphone.

Nota importante: Este "update" é possível com o "smartphone" Samsung Galaxy S3 Mini GT-I8190.

 Do a backup of all important information including files and settings of the smartphone.
 Faça um "backup" (cópia de segurança) de todas as informações importantes incluindo os arquivos e configurações do "smartphone".

Ensure the handset is charged at least 50%.
 Assegure-se que o "handset" (aparelho) esteja carregado com pelo menos 50%.

Root the Galaxy S3 Mini then install ClockworkMod custom recovery.
 Vá para a raiz do Galaxy S3 Mini depois instale o modelo de recuperação CockworkMod .

4. Allow the USB debugging mode. To do this, Open 'Settings > Applications > Development > USB debugging.'

Permita o modo "USB debugging". Faça isto, abra 'Settings > Applications > Development > USB debugging'.

 Download and install required USB drivers for a Windows computer and Galaxy S3 Mini.

Baixe (download) e instale os "drivers" (programas de configurações) USB requeridos para um computador Windows e para o Galaxy S3 Mini.

Download the CyanogenMod 11 and Google Apps on the computer.
 Baixe o CyanogenMod11 e o Google Apps no computador.

Adinoél Sebastião /// Inglês - Tradução Livre 1/2014

Warning: CyanogenMod 11 needs to be manually installed. It can damage the handset depending on the situation. Providers of the update cannot be held liable for what happens following the download and installation. Users can install at their own risk. It is best to understand the instructions thoroughly before doing anything.

Advertência: O CyanogenMod11 necessita ser manualmente instalado. Isso pode danificar o "handset" (aparelho) dependendo da situação. Provedores do "update" (atualização) podem não ser responsáveis pelo o que acontece depois do "download" e da instalação. Usuários podem instalar por seu próprio risco. É melhor entender as instruções cuidadosamente antes de fazer qualquer coisa.

Instructions for flashing: Instruções para o momento:

Connect the Samsung Galaxy S3 Mini to the computer. Use a USB cable.
 Conecte o Samsung Galaxy S3 Mini no computador. Use o cabo USB.

2. Transfer the CyanogenMod 11 and Google Apps package downloaded to the microSD card. Do not extract any of the packages yet.

Transfira os pacotes CyanogenMod 11 e o Google Apps baixados para um cartão microSD. Não extraia qualquer dos pacotes ainda.

3. Disconnect the handset and turn it off.

Desconecte o "handset" e desligue-o.

4. Reboot the Samsung Galaxy S3 Mini. Do this by pressing and holding the "volume up + home + power" keys simultaneously. Wait until the Samsung logo appears.
"Reboot" (religue) o Samsung Galaxy S3 Mini. Faça isto pressionando e segurando simultaneamente os botões "volume up + home + Power". Aguarde até que o logo (marca) da Samsung apareça.

5. When in recovery mode, do the Android backup. Select "backup and restore > backup." This will allow the users to restore their ROM anytime they want.

Adinoél Sebastião /// Inglês - Tradução Livre 1/2014

Quando em modo de recuperação, faça a cópia do Android. Selecione "backup and restore" > backup". Isto permitirá que os usuários restaurem sua ROM a qualquer tempo que eles quiserem.

6. Do a factory reset. This will wipe all data and cache. Specifically, choose "wipe data/factory reset" and "wipe cache partition." Then go to "advanced > wipe Dalvik cache." Faça um "reset" de fábrica. Isto limpará todos os dados e o "cachê" (parte da memória do aparelho). Especificamente, escolha "wipe data/factory reset" e "wipe cache partition". Depois vá para "advanced > wipe Dalvik cachê".

7. Install the CyanogenMod 11. Do this by choosing "install zip from SD card > choose zip from SD card > look for the firmware > confirm installation." Do the same for the Google Apps package.

Instale o CyanogenMod 11. Faça isto escolhendo "install zip from SD card > choose zip from SD card > look for the firmware > confirm installation". Faça o mesmo para o pacote Google Apps.

8. Follow installation finishes, return to the main menu and choose "reboot system now." Siga a instalação até o final, retorne para o "menu" principal e escolha "reboot system now" (religue o sistema agora).

It may take a couple of minutes but the device should be good to go. Isso pode levar um par de minutes, mas o "device" aparelho deverá estar melhor para rodar.